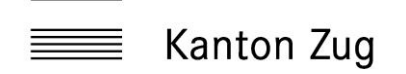

## Anleitung Webmail-Zugang – Passwort vergessen

## 1. Webmail Passwort vergessen

Es kann vorkommen, dass Sie das Passwort Ihres «Webmaillogins» zglogin.ch vergessen haben. Wie Sie das Passwort zurücksetzen können, wird in diesem Abschnitt erklärt.

 Klicken Sie den folgenden Link: <u>Plesk Obsidian 18.0.41 (metanet.ch)</u> oder klicken Sie auf der <u>zglogin.ch</u> Startseite auf den Link «Passwort vergessen»

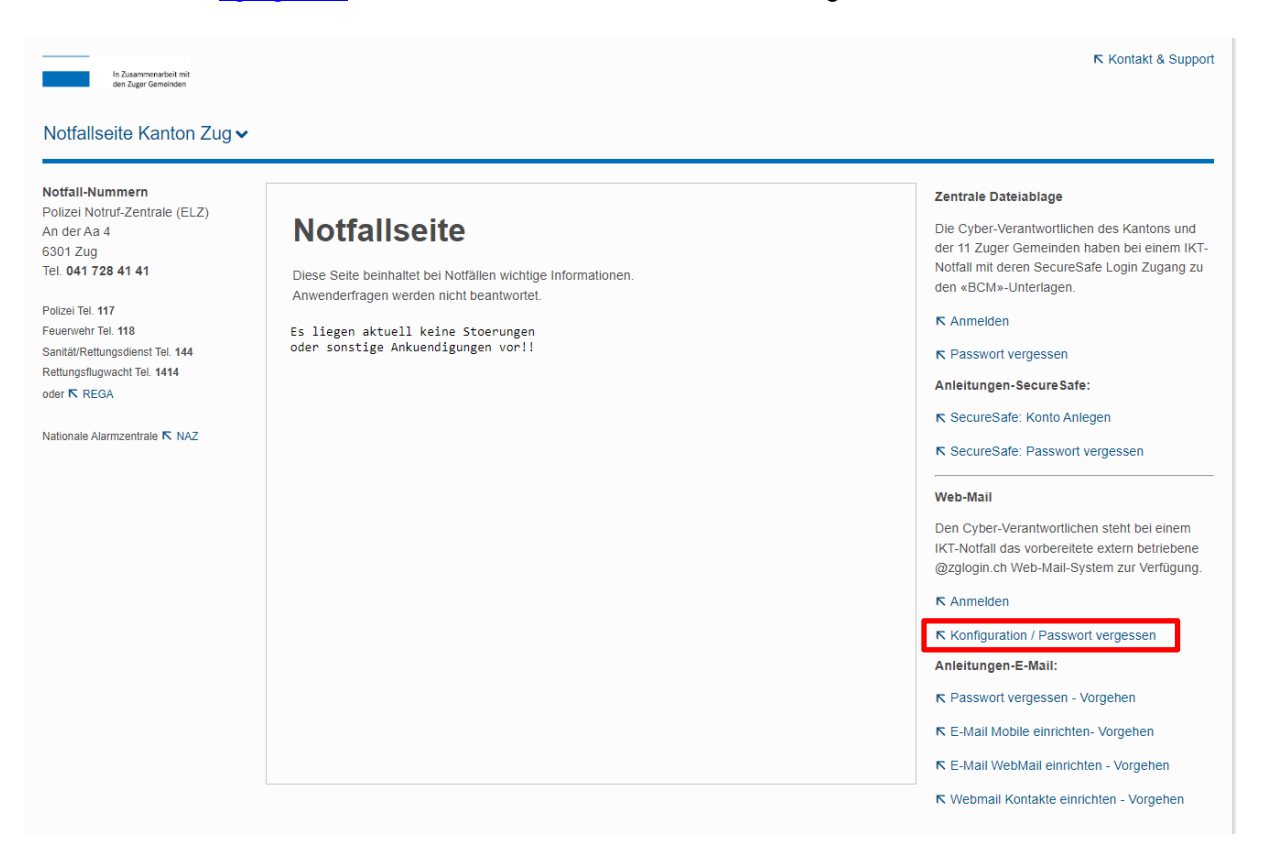

2. Unten in der Mitte finden Sie den Link «Passwort vergessen»

| ΜΕΤΛΝΕΤ                        |  |
|--------------------------------|--|
| Benutzername                   |  |
| Passwort                       |  |
| Ø                              |  |
| Sprache der Oberfläche         |  |
| Standard ~                     |  |
| Anmelden                       |  |
| A Passwort vergessen?          |  |
| (2) Cookie-Richtlinie in Plesk |  |

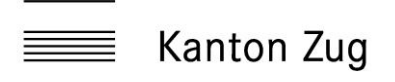

3. Nachdem Sie «Passwort vergessen» geklickt haben, müssen Sie Ihre zglogin.ch Adresse eintragen.

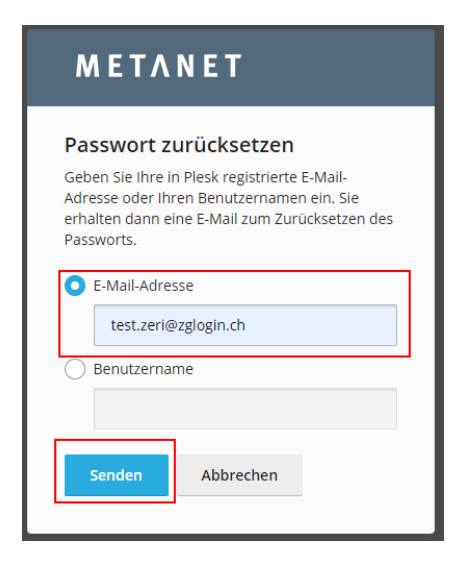

4. Die Aufforderung zum Passwortwechsel wird Ihnen nun auf Ihr zweites Konto, in den meisten Fällen das hinterlegte Firmen E-Mailkonto, gesendet. Nach dem Klick auf den Link im E-Mail, können Sie nun ein neues Passwort setzen.